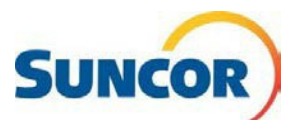

## Self-Service: Reset a Forgotten Password

| Purpose  | This Quick Reference Guide describes how to reset a forgotten password.                                                                |
|----------|----------------------------------------------------------------------------------------------------|
| Audience | This guide is intended for users that are currently registered for Microsoft Multifactor Authentication and can access the SSPR tools. |

NOTE: To update your password, you can use this method or see QRG Update my Password on the Suncor Self Service Portal

# **Procedure Steps**

The 'Forgot password' link on the sign in dialog will start the '*reset password*' process for your account. However, if this does not show on the sign in dialog, or you know ahead that you have forgotten your password, you can select any of the following options:

- The IT Service portal
  - Select tile (as indicated) to take you to the web page below
- The <u>Suncor Account and Password</u> <u>management</u> page (bookmark this page)
  - Select RESET tile
- Link <u>http://aka.ms/sspr</u> to go directly to the reset password dialog

### Get back into your account

- 1. In the **Email or Username** field (if not already displayed) enter your Suncor email address.
- 2. From the picture or audio, enter the characters then click **Next.**

| Submit a request                           | Report an issue                   | Re-order an item                             | Need help with your password or account? |
|--------------------------------------------|-----------------------------------|----------------------------------------------|------------------------------------------|
|                                            |                                   |                                              |                                          |
| count and Password Manage                  | ment page Qui                     | ck links                                     |                                          |
| ccount and Password Manage<br>Suncor.com   | Qui                               | ck links                                     | <b>•</b>                                 |
| ccount and Password Manage<br>a Suncor.com | ment page Qui                     | ck links                                     | ⊕<br>CHANGE                              |
| Count and Password Manage<br>Suncor.com    | RESET<br>your forgotten password. | ck links UPDATE your authentication methods. | CHANGE<br>your password.                 |

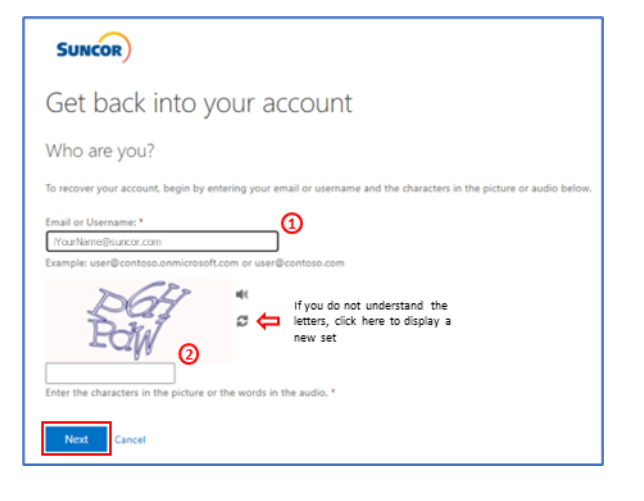

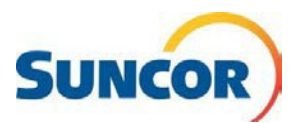

### Why are you having trouble signing in?

- 3. Select I forgot my password.
- 4. Click Next.

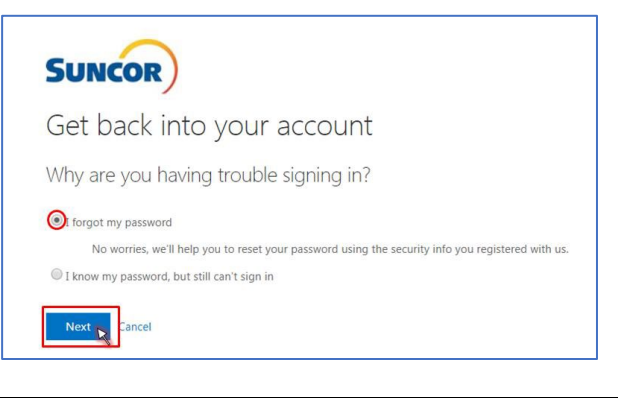

#### Select your verification choice

5. Choose any authentication method shown. The display changes with choice selected.

Note: does not affect your account setup.

- Text, enter your number and click Text
- Call, enter your number and click Call
- Authenticator- enter the displayed verification code into Authenticator, indicate 'Yes', then click Next.
- **Code**, enter the most recent code displaying in your Authenticator app

| a new password                                      |                                                                                                    |
|-----------------------------------------------------|----------------------------------------------------------------------------------------------------|
| e should use for verification:                      | _                                                                                                    |
| Enter the code displayed in your authenticator app. |                                                                                                    |
| Enter your verification code                        |                                                                                                    |
| Next                                                |                                                                                                    |
|                                                     |                                                                                                    |
|                                                     | a new password should use for verification: Enter the code displayed in your authenticator app. Enter your verification code Next |

SUNCOR

#### Set new password; remember the rules!

6. Using the rules below, enter your new password in both fields.

#### Password Rules:

- Be a minimum of 8 characters in length and a maximum of 14 characters in length
- Must contain at least one uppercase letter
- Must contain at least one lower case letter
- · Must contain at least one number
- May contain at least one symbol (!@#\$%^&\*()\_|~`{}[]:";'<>?,./) but not a space
- Must not contain a simple sequence or pattern of characters or numbers (e.g. abcde, 12345, qwerty, <u>aaaaa</u>)
- Must not contain the user name or account name to which they apply
- Must not contain proper words or dictionary words of over 4 characters in length
- Must not contain reserved words (e.g. Suncor, Petro, Sunoco, Firebag)
- 7. Click Finish.

| Get back into your account                    |  |
|-----------------------------------------------|--|
| verification step 1 ✓ > choose a new password |  |
| * Enter new password:                         |  |
| * Confirm new password:                       |  |
| Finish Cancel                                 |  |
|                                               |  |

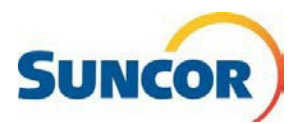

### Success!

You can now sign in to your account with your new password.

**Remember**: All places/apps where you sign in with your Suncor account requires the new password. If you have stored instances of your password, resave when prompted